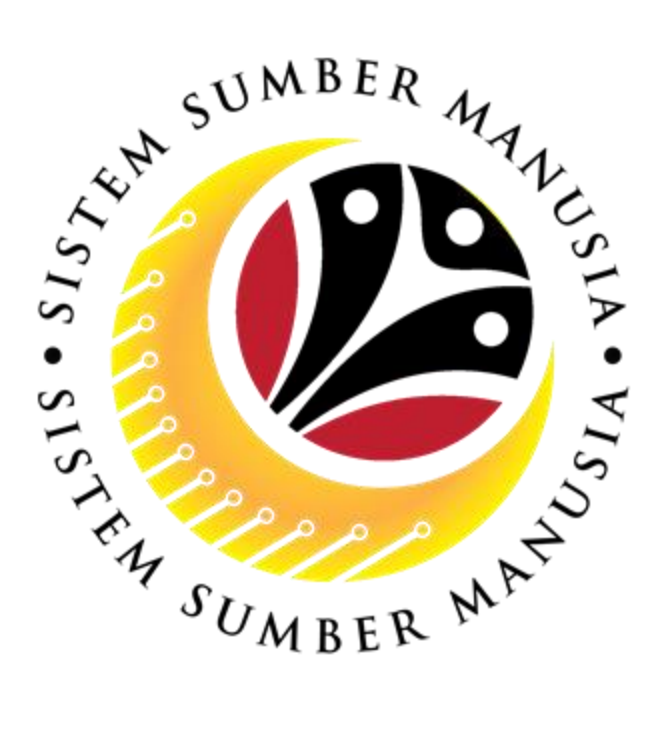

# SISTEM SUMBER MANUSIA

# User Guide For Treasury PM Verifier Front End (SAP FIORI)

## Passage Meeting (Application Process)

VERSION: 1.0

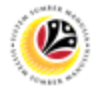

## INTRODUCTION

This user guide acts as a reference for **Treasury PM Verifier (Front End User)** to manage **Passage Meeting.** All company and individual names used in this user guide have been created for the purpose of guiding users on the use of the system.

Where possible; user guide developers have attempted to avoid using actual Companies and Individuals; any similarities are coincidental.

Changes and updates to the system may lead to updates to the user guide from time to time.

Should you have any questions or require additional assistance with the user guide materials, please contact the **SSM Help Desk.** 

## GLOSSARY

The following acronyms will be used frequently:

| Term                                                  | Meaning               |  |  |  |  |  |
|-------------------------------------------------------|-----------------------|--|--|--|--|--|
| SSM                                                   | Sistem Sumber Manusia |  |  |  |  |  |
| SAP GUI         SAP Graphical User Interface/Back End |                       |  |  |  |  |  |
| FIORI                                                 | Front End/Web Portal  |  |  |  |  |  |
| ESS                                                   | Employee Self Service |  |  |  |  |  |
| MSS                                                   | Manager Self Service  |  |  |  |  |  |
| РМ                                                    | Passage Meeting       |  |  |  |  |  |

### FURTHER ASSISTANCE

Should you have any questions or require additional assistance with the user guide materials, please contact **SSM Help Desk** at **+673 2382227** or e-mail at **ssm.helpdesk@dynamiktechnologies.com.bn**.

## **Table of Content**

| Topics                                                                                                    | Page      |
|----------------------------------------------------------------------------------------------------|-----------|
| Introduction                                                                                                    | <u>2</u>  |
| Glossary                                                                                                    | <u>2</u>  |
| Further Assistance                                                                                                    | <u>2</u>  |
| Process Overview                                                                                                    | <u>4</u>  |
| <ul> <li>Maintain Application</li> <li>Verify Passage Meeting Application</li> <li>Rework Passage Meeting Application</li> <li>Reject Passage Meeting Application</li> </ul> | <u>7</u>  |
| Dispatch Passage Meeting Warrant                                                                                                    | <u>16</u> |
| Create Passage Meeting Credit Note                                                                                                    | <u>18</u> |
| Generate Passage Meeting Application Listing                                                                                                    | <u>23</u> |

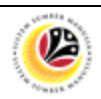

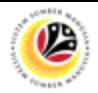

## **Process Overview**

Verify Passage Meeting Application

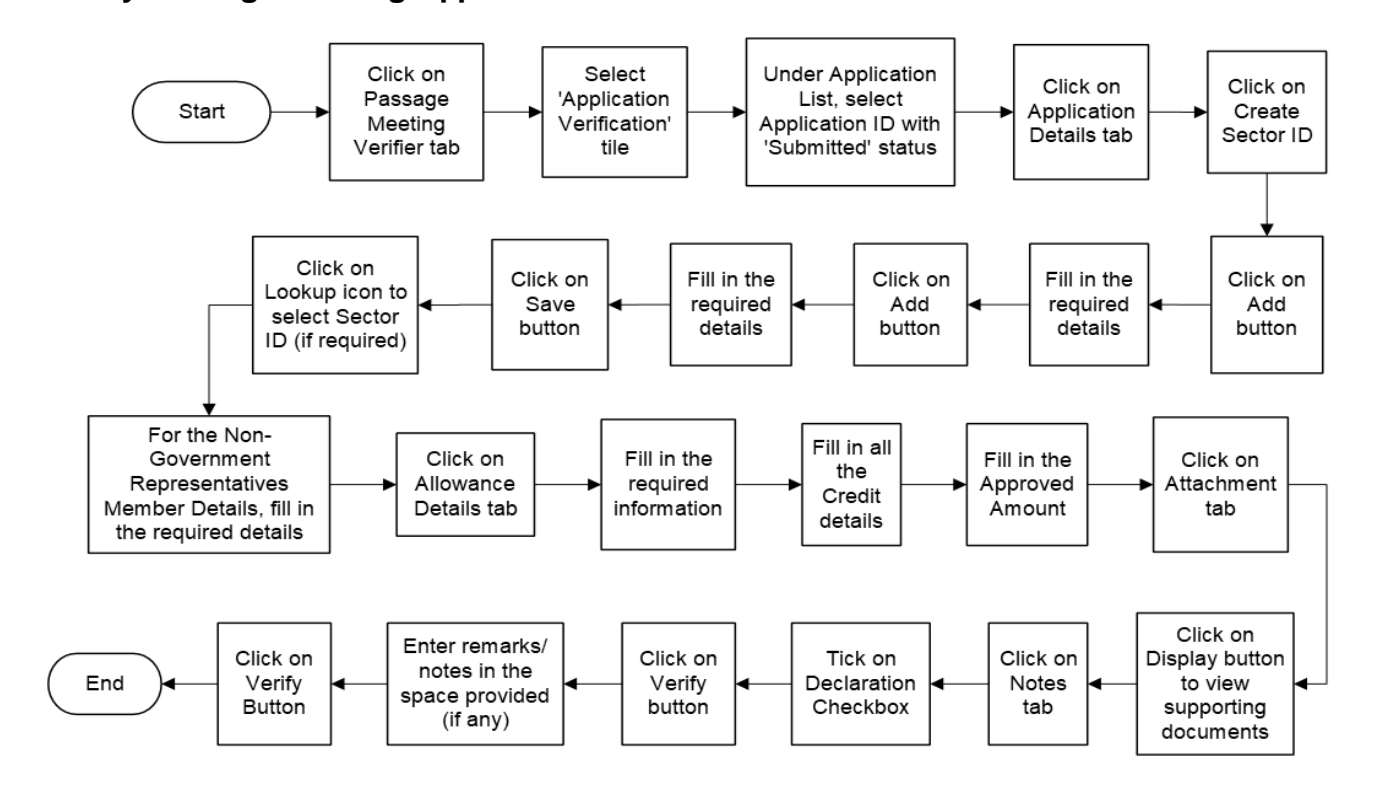

## **Rework Passage Meeting Application**

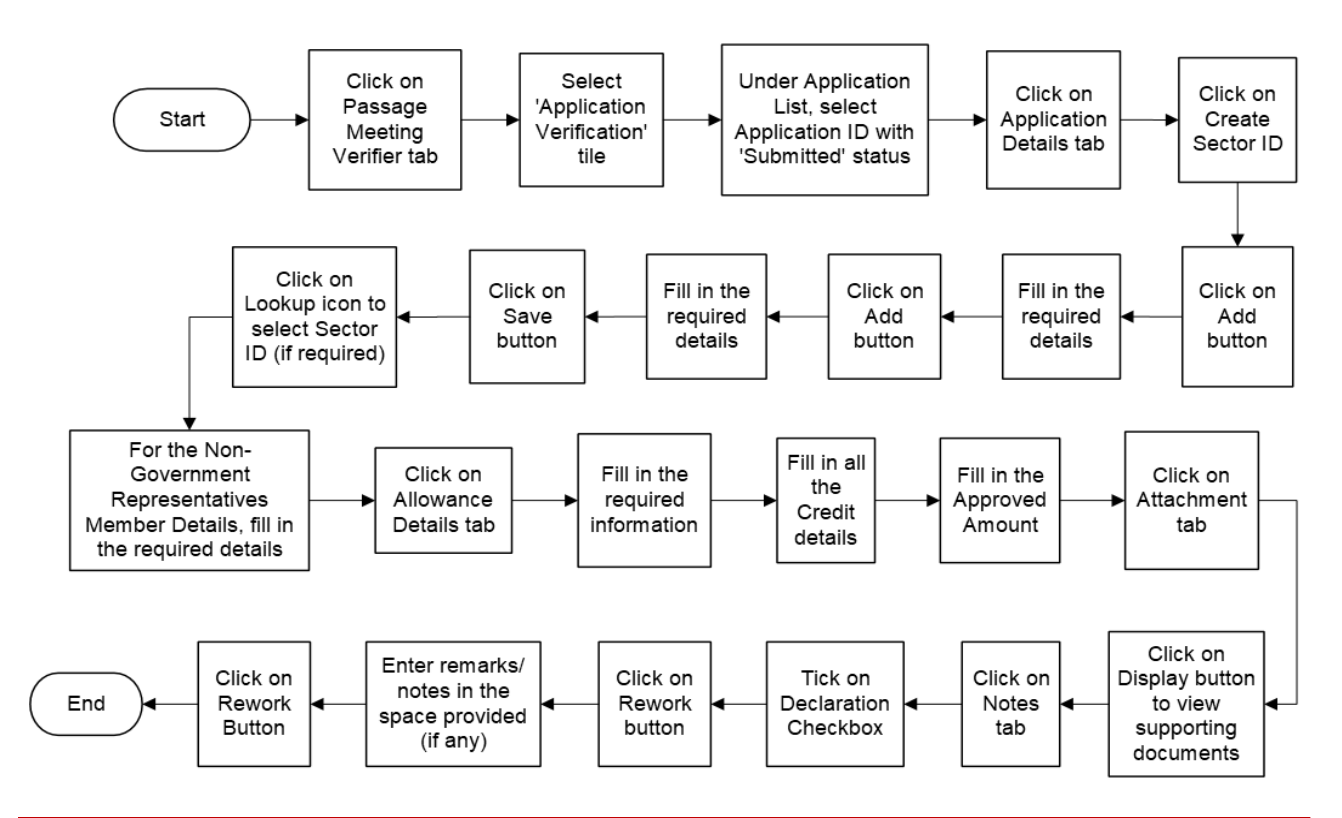

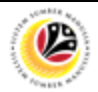

## **Process Overview**

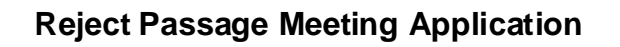

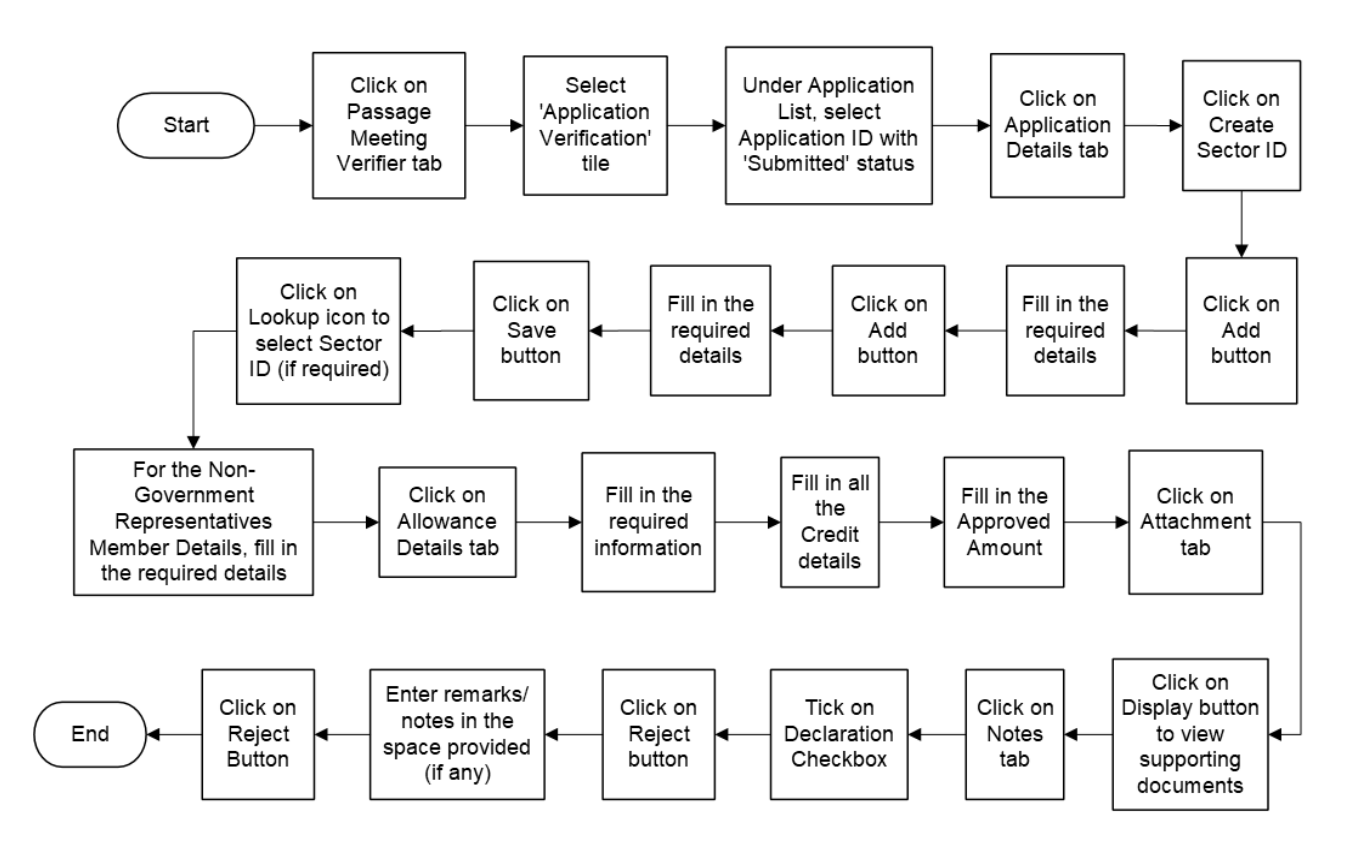

### **Dispatch Warrant Passage Meeting Application**

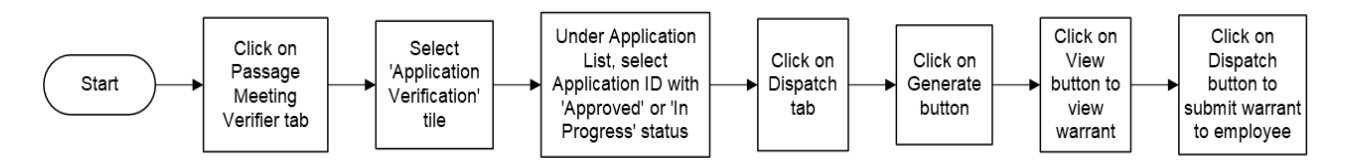

Create Passage Meeting Credit Note

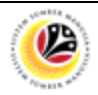

## **Process Overview**

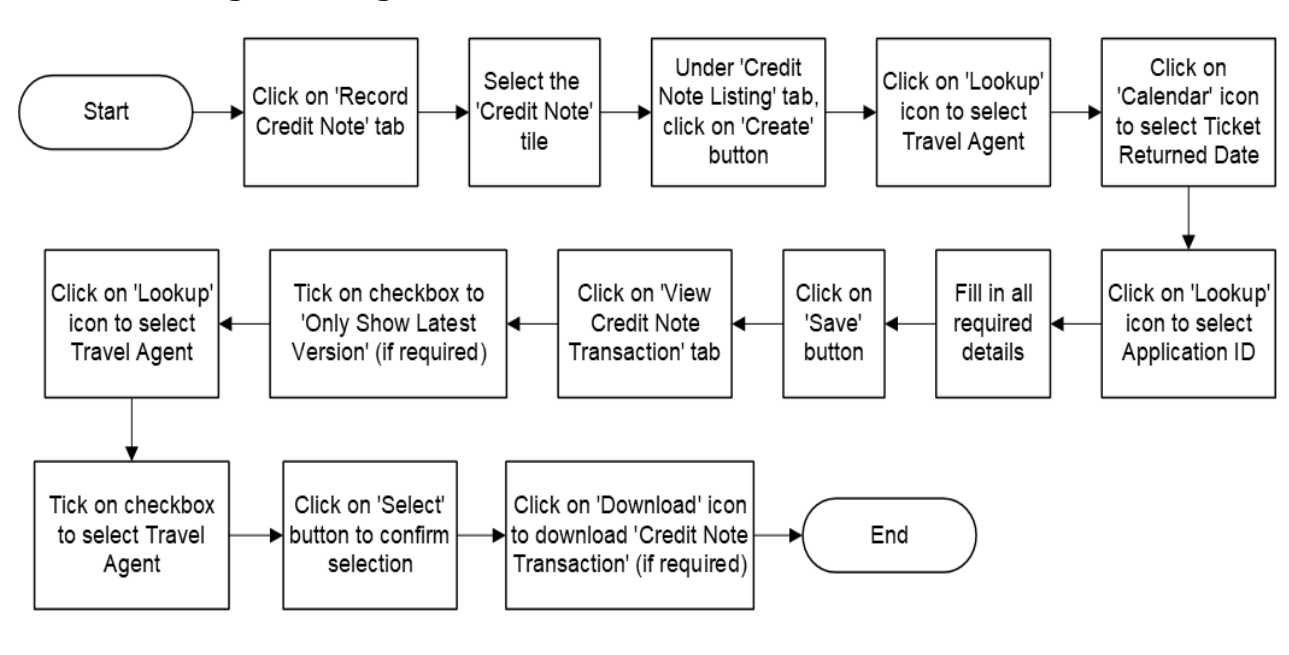

#### **Generate Passage Meeting Application Listing**

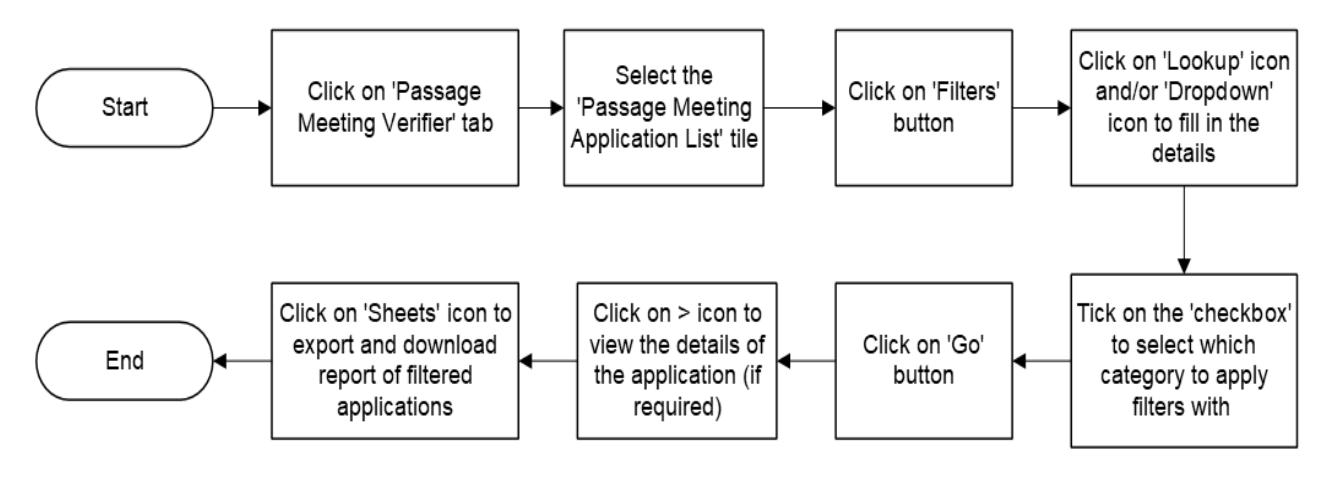

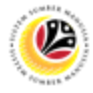

VERIFY / REWORK / REJECT PASSAGE MEETING APPLICATION Front End User

Treasury PM Verifier

- 1. Click on Passage Meeting Verifier tab.
- 2. Select Application Verification tile.

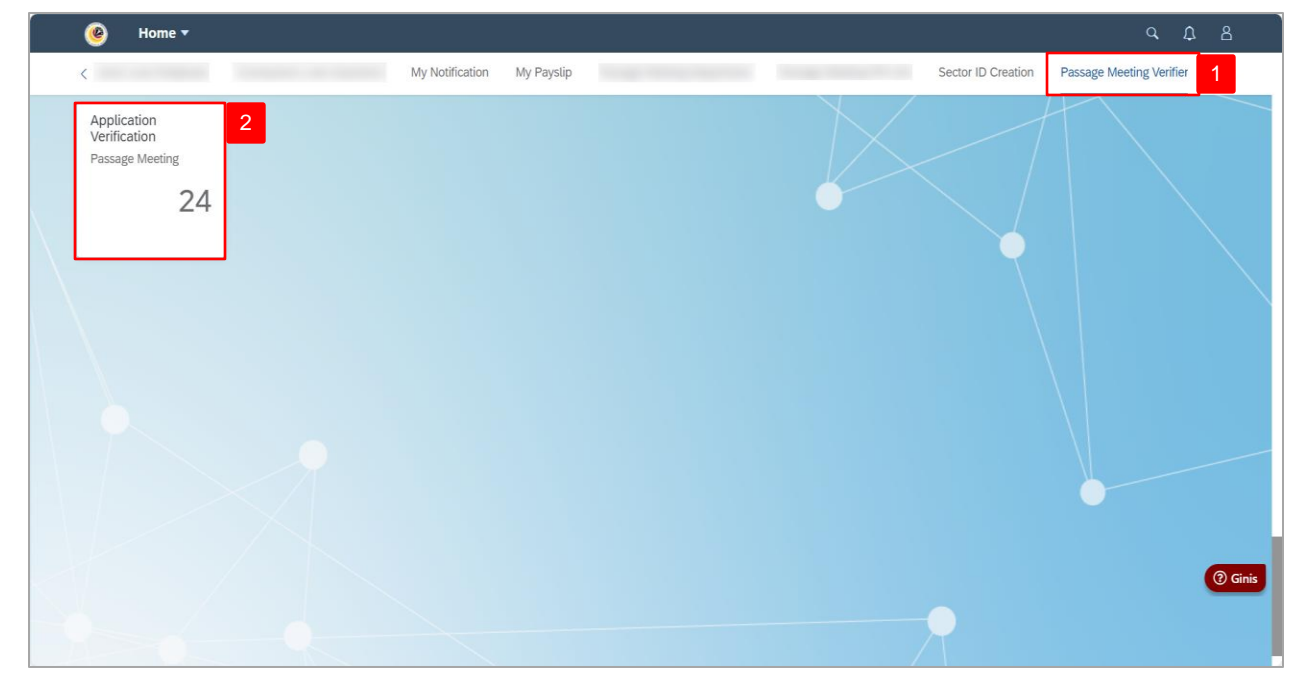

Note: The Passage Allowance Meeting Verification Page will be displayed.

- 3. Under Application List, select Application ID with 'Submitted' status.
- 4. Click on **Application Details** tab.

| < | Passage Meeting                | Verification - | ٩                                                                                                    | ¢ | 8         |
|---|--------------------------------|----------------|----------------------------------------------------------------------------------------------------|---|-----------|
|   | Application List               | (24)           | Passage Allowance Meeting Verification Page                                                                                                    |   |           |
|   | Search                         | 9 C 7          | Transaction ID: PM24                                                                                                    |   |           |
| 3 | PM24                           |                | Submission Date: Application Status: SUBMITTED                                                                                                    | L |           |
|   | IC Number:<br>Submission Date: | SUBMITTED      |                                                                                                    |   |           |
|   | PM24                           | APPROVED       | 4 Reference:                                                                                                    |   |           |
|   | IC Number:                     |                | > Application Details                                                                                                    |   |           |
|   | Submission Date:               |                | > Allowance Details                                                                                                    | L |           |
|   | PM24                           | SUBMITTED      | Declaration                                                                                                    |   |           |
|   | IC Number:<br>Submission Date: |                | Segala butir-butir keterangan yang saya turunkan dalam borang ini adalah benar. Jika saya didapati memberikan butir-butir<br>keterangan yang palsu, mengelirukan atau tidak tepat, saya mengaku bahawa saya boleh dikenakan tindakan undang-undang<br>(termasuk pendakwan jenayah) dan jika berkenaan. saya juga boleh dikenakan tindakan tatatertib dibawah mana-mana<br>peraturan yang berkeitan dengan kelakuan dan tatatertib pegawai-pegawai Kerajaan. Jika didapati butir-butir keterangan adalah<br>paraturan yang berkeitan dangan kelakuan dan tatatertib pegawai-pegawai Kerajaan. Jika didapati butir-butir keterangan adalah<br>paraturan yang berkeitan dan tatatertib pegawai-pegawai Kerajaan. Jika didapati butir-butir keterangan adalah<br>paraturan yang berkeitan atau tidak terta Labaten Bedwardherparabi tang berkeik uratir menanék haikar enbaran kelakuan tertar<br>tertar disakan tatu ketakan taturakan tatatertib pegawai-pegawai Kerajaan. Jika didapati butir-butir ketarangan adalah<br>paraturan yang berkeitan atau tidak tertar Labaten Bedwardherparabi tanga berkeik uratir baharan kelakuan tertar tertar tertar tertar tertar tertar baharan tertar tertar terta |   |           |
|   | PM24                           |                | diberikan berhubung dengan permohonan ini dan menuntut balik pembayaran yang mungkin telah dibuat.                                                                                                    |   | (?) Ginis |
|   |                                | APPROVED       | Verify Rework Rejec                                                                                                    | t |           |
|   |                                |                |                                                                                                    |   |           |

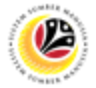

Note: All information in Head of Group Details and Member & Travel Details are auto-

populated based on the information entered by Department Administrator in ESS Portal

#### (Front End).

| < | Passage Meetin                                 | g Verification 🔻 |                                                                                                 |                                  |                                                                                  |                                                | a t 8 |      |
|---|------------------------------------------------|------------------|-------------------------------------------------------------------------------------------------|----------------------------------|----------------------------------------------------------------------------------|------------------------------------------------|-------|------|
|   | < Application Lis                              | st (24)          | ✓ Application Details                                                                           | Passage Allowance                | Meeting Verification Page                                                        | NOT                                            |       |      |
|   | PM24<br>IC Number:<br>Submission Date:<br>PM24 | APPROVED         | Head of Group Details<br>IC Number:<br>Name:<br>Position:<br>Personnel Area:<br>Employee Group: |                                  | Date Of Birth:<br>Personnel Number:<br>Personnel Subarea:<br>Employee Sub Group: |                                                |       |      |
|   | IC Number:<br>Submission Date:                 | _                | Member & Travel Details<br>From:<br>Date of Travel:                                             | BWN<br>Jun 3. 2024               | To:<br>Travel Period:                                                            | LON<br>3 days                                  |       |      |
|   | PM24;<br>IC Number:<br>Submission Date:        | SUBMITTED        | Government Representat                                                                          | ive Member Details<br>el Request | 1                                                                                |                                                |       |      |
|   | PM24                                           | APPROVED         | No.<br>01                                                                                       | Name                             | Travel Itinerary                                                                 | Create Sector ID<br>Sector ID<br>Verify Rework | () Gi | inis |

Note I: All information in Member Details under Government Representative Member Details and Non-Government Representative Member Details are auto-populated based on the information entered by Department Administrator in ESS Portal (Front End).

| <                      | Passage Meeting                | ng Verification 🔻 |                            |                                      |                              |                   |                             |               | ٩     | ₽  | 8 |
|------------------------|--------------------------------|-------------------|----------------------------|--------------------------------------|------------------------------|-------------------|-----------------------------|---------------|-------|----|---|
|                        | < Application L                | .ist (22)         | NOTE I                     |                                      | Passage Allo                 | wance Meeting Ver | ification Page              |               |       |    |   |
| -                      | Search                         | 9 C 7             | Government                 | Representative M                     | ember Details                |                   |                             |               |       |    |   |
|                        | PM24                           |                   | Member Det                 | ails Travel Requ                     | uest                         |                   |                             |               |       |    |   |
| X                      | IC Number:                     | SUBMITTED         | No.                        | IC Number Da<br>Bir                  | te Of Personnel<br>th Number | Name En<br>Su     | nployee Position<br>b Group | Department    |       |    |   |
| $\left  \right\rangle$ | Submission Date:               |                   | 01                         |                                      |                              |                   |                             |               |       |    |   |
|                        | PM24                           | APPROVED          | 02                         |                                      |                              |                   |                             |               |       |    |   |
|                        | IC Number:<br>Submission Date: |                   | Non- Governi<br>Member Det | nent Representat<br>ails Travel Requ | ive Member Details           |                   |                             |               |       |    |   |
|                        | PM24                           | SUBMITTED         | No.                        | IC Number                            | Name                         | Organizati        | on Position                 |               |       |    |   |
|                        |                                | SODWITTED         | 01                         |                                      |                              |                   |                             |               |       |    |   |
|                        | IC Number:                     |                   | 02                         |                                      |                              |                   |                             |               |       |    |   |
|                        | Submission Date:               |                   | 03                         |                                      |                              |                   |                             |               |       |    |   |
|                        | PM24                           | IN PROGRESS       |                            |                                      |                              |                   |                             |               |       |    |   |
|                        |                                |                   |                            |                                      |                              |                   |                             | Verify Rework | Rejeo | t) |   |

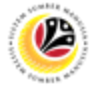

Note: Depending on the representative members (Government or non-Government), Treasury

PM Verifier may view the travel itinerary details by clicking on Travel Itinerary.

5. Click on **Create Sector ID**.

| < | Passage Meetin                 | g Verification 🔻 |                                                                                               | с Д В    |
|---|--------------------------------|------------------|-----------------------------------------------------------------------------------------------|----------|
|   | < Application Lis              | st (24)          | Passage Allowance Meeting Verification Page                                                   |          |
|   | Search                         | <u>२</u> २ २     | Government Representative Member Details                                                      |          |
|   | PM24                           | APPROVED         | Member Details Travel Request                                                                 |          |
|   | IC Number:<br>Submission Date: | - 1              | No. Name Sector ID Sector ID                                                                  | ]        |
|   | PM24                           | IN PROGRESS      | 01 Travel Itinerary                                                                           |          |
|   | IC Number:<br>Submission Date: |                  | Non- Government Representative Member Details           Member Details         Travel Request |          |
|   | PM24                           | SUBMITTED        | No. Name Sector ID                                                                            |          |
|   | IC Number:<br>Submission Date: |                  | 01 Travel tinerary                                                                            |          |
|   | PM24                           | APPROVED         |                                                                                               | (? Ginis |
|   |                                |                  | Verify Rework                                                                                 | Reject   |

#### Note: The Sector ID Edit Page will be displayed.

| <            | ⑧ Sector ID Creation ▼ |        |                                          |          |             | Q 1         | 18        |
|--------------|------------------------|--------|------------------------------------------|----------|-------------|-------------|-----------|
|              | Application List (12)  |        |                                          | Sector I | D Edit Page |             |           |
|              | Search                 | Q C    | Sector ID: S00                           |          |             |             |           |
|              | S00                    |        | Effective Date:                          | MMM d, y | Ē           |             |           |
|              | S00                    |        | Travel Agent:                            |          | C           |             |           |
| $\backslash$ | S00                    | _      | Sector Description:<br>Destination From: | To:      | C           |             |           |
|              |                        | 1      | Carrier Description:                     |          |             |             |           |
|              | S00                    | _      | Air Ticket Type:<br>Ticket Price:        | 0.00     |             |             |           |
|              |                        |        | Total Ticket Price:                      | 0.00     |             |             |           |
|              |                        |        | Status:                                  |          | C           |             |           |
|              | S00                    |        | Ticket Class:                            |          | <u> </u>    |             |           |
|              |                        | 1      | lax + insulance.                         |          |             |             |           |
|              |                        |        |                                          |          |             | +           |           |
|              | S00                    |        | No From                                  | То       | FlightNum   |             |           |
|              |                        | 1      |                                          | CP       | C           |             |           |
| $< \vee$     |                        |        |                                          |          |             |             | (?) Ginis |
| -0-          |                        |        |                                          |          |             |             |           |
|              | Add                    | Delete |                                          |          |             | Save Cancel |           |

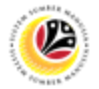

Note: Depending on the scenario, PM Verifier may also click on the following buttons:

- i. Add button to create new Sector ID.
- ii. Copy button to copy existing Sector ID.
- iii. Delete button to delete existing Sector ID.

| <                 | Sector ID  | Creation 🔻       |                      |           |             | a t         | 18      |
|-------------------|------------|------------------|----------------------|-----------|-------------|-------------|---------|
|                   | Applica    | ation List (12)  |                      | Sector II | D Edit Page |             |         |
|                   | Search     | ۹ C              | Sector ID: S00       |           |             |             |         |
|                   | S00        |                  | Effective Date:      | MMM d. v  |             |             |         |
|                   | S00        |                  | Travel Agent:        |           | C           |             |         |
| $\setminus$       | \$00       |                  | Sector Description:  |           |             |             |         |
| $\langle \rangle$ | 500        | 1                | Carrier Description: |           |             |             |         |
|                   | 500        | Air Ticket Type: |                      | C         |             |             |         |
|                   | S00 1      |                  | Ticket Price:        | 0.00      |             |             |         |
|                   |            | 1                | Total Ticket Price:  | 0.00      |             |             |         |
|                   |            |                  | Status:              |           | 2           |             |         |
|                   | 500        |                  | Ticket Class:        |           | <u>e</u>    |             |         |
|                   | 500        | 1                | Tax + Insurance:     |           |             |             |         |
|                   |            |                  |                      |           |             | +           |         |
|                   | S00        |                  | No From              | То        | FlightNum   |             |         |
|                   |            | 1                |                      | C         | C           |             |         |
| $< \vee$          |            | _                |                      |           |             |             | 3 Ginis |
|                   | 0000000000 | NOTE             |                      |           |             |             |         |
|                   |            | Add Copy Delete  |                      |           |             | Save Cancel |         |

#### Note I: To edit existing Sector ID, click on Edit button.

| <                                   | Sector ID Creation •   |        |                      |      |                         |           | q   | Û | 8         |
|-------------------------------------|------------------------|--------|----------------------|------|-------------------------|-----------|-----|---|-----------|
|                                     | Application List (11)  |        |                      |      | Sector ID Creation Page |           |     |   |           |
|                                     | Search                 | ۹ C    | Sector ID: S00       |      |                         |           |     |   |           |
|                                     | S00                    |        | Effective Date:      |      |                         |           |     |   |           |
|                                     | S00                    |        | Travel Agent:        |      |                         |           |     |   |           |
| $\langle \cdot \cdot \cdot \rangle$ |                        | 1      | Sector Description:  |      |                         |           |     |   |           |
|                                     |                        |        | Destination From:    |      | To:                     |           |     |   |           |
|                                     | S00                    | 1      | Carrier Description: |      |                         |           |     |   |           |
|                                     | BWN > KUL    KUL > BWN |        | Air Ticket Type:     |      |                         |           |     |   |           |
|                                     |                        | _      | Ticket Price:        |      |                         |           |     |   |           |
|                                     | S00                    |        | Total Ticket Price:  |      |                         |           |     |   |           |
|                                     |                        | 1      | Status:              |      |                         |           |     |   |           |
|                                     | BWN->SIN - SIN->BWN    |        | Ticket Class:        |      |                         |           |     |   |           |
|                                     | S00                    |        | Tax + Insurance:     |      |                         |           |     |   |           |
|                                     |                        | 1      | No                   | From | То                      | FlightNum |     |   |           |
|                                     | BWN->NYC - NYC->BWN    |        |                      |      | No data                 |           |     |   |           |
|                                     | S00                    |        |                      |      |                         |           |     |   | (?) Ginis |
|                                     |                        | 1      |                      |      |                         |           |     |   |           |
|                                     | Add Copy               | Delete |                      |      |                         | NOTE I    | Edi |   |           |

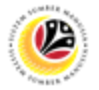

- 6. Click on Add button.
- 7. Fill in the required details.
- 8. Fill in the required details.
- 9. Click on **Save** button.

| <            | ector ID Creation ▼   |        |                                          |           |             |   | ۹.          | ¢ В       |
|--------------|-----------------------|--------|------------------------------------------|-----------|-------------|---|-------------|-----------|
|              | Application List (12) |        |                                          | Sector IE | D Edit Page |   |             |           |
|              | Search                | 9 C    | Sector ID: S00                           |           |             |   |             |           |
|              | S00                   | _      | 7 Effective Date:                        | MMM d. v  |             |   |             |           |
|              | S00                   |        | Travel Agent:                            |           | C           |   |             |           |
| $\backslash$ | S00                   | _      | Sector Description:<br>Destination From: | To:       | C           |   |             |           |
|              |                       | 1      | Carrier Description:                     |           |             |   |             |           |
|              | S00                   |        | Air Ticket Type:<br>Ticket Price:        | 0.00      | C           |   |             |           |
|              |                       | 1      | Total Ticket Price:                      | 0.00      |             |   |             |           |
|              |                       |        | Status:                                  |           | 2           |   |             |           |
|              | S00                   |        | Ticket Class:                            |           | <u>C</u>    |   |             |           |
|              |                       | 1      | lax + insurance:                         |           |             |   |             |           |
|              |                       |        |                                          |           |             |   | +           |           |
|              | S00                   |        | No From                                  | То        | FlightNum   |   |             |           |
|              |                       | 1      | 8                                        | C         | C           |   |             |           |
|              |                       |        |                                          |           |             |   |             | (?) Ginis |
| 2            | 6 Add Copy            | Delete |                                          |           |             | 9 | Save Cancel |           |

10. Click on Lookup icon to select Sector ID (if required).

| < | Passage Meetin                 | ng Verification 🔻 |                   |                         |                                |                               | ٩     | Û  | 8        |
|---|--------------------------------|-------------------|-------------------|-------------------------|--------------------------------|-------------------------------|-------|----|----------|
|   | Application Li                 | ist (24)          |                   | Passage Allow           | ance Meeting Verification Page |                               |       |    |          |
|   | Search<br>PM24                 |                   | Government Repres | entative Member Details |                                |                               |       |    |          |
|   | IC Number:<br>Submission Date: |                   | No.               | Name                    |                                | Create Sector ID<br>Sector ID |       |    |          |
|   | PM24                           | IN PROGRESS       | 01                |                         | Travel Itinerary               | S00000091                     | 1     | 0  |          |
|   | IC Number:<br>Submission Date: | N                 | Member Details    | Travel Request          |                                |                               |       | I  |          |
|   | PM24                           | SUBMITTED         | No.               | Name                    |                                | Create Sector ID<br>Sector ID |       | I  |          |
|   | IC Number:<br>Submission Date: |                   | 01                |                         | Travel Itinerary               | <u>ع</u>                      |       | ľ  |          |
|   | PM24                           | APPROVED          |                   |                         |                                |                               |       |    | () Ginis |
|   |                                |                   |                   |                         |                                | Verify Rework                 | Rejec | :t |          |

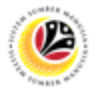

Note: Sector ID selection page will be displayed.

| < | Passage Meeting                  |            |                                 |                            |                                  | 1 8       |
|---|----------------------------------|------------|---------------------------------|----------------------------|----------------------------------|-----------|
|   | Application List (               | (24)       |                                 | Sector ID                  | eting Verification Page          |           |
|   |                                  | 9 3 7      | Member & Trave                  | Search Q                   |                                  |           |
|   | PM24                             | APPROVED   | Date of                         | SECTOR DESCRIPTION         | To: LON<br>Travel Period: 5 days |           |
|   | IC Number:  <br>Submission Date: |            | Government Re<br>Member Detail: | S00                        |                                  |           |
|   | PM24                             | N PROGRESS | No.                             | S00                        | Create Sector ID<br>Sector ID    |           |
|   | IC Number:                       |            | 01                              | S00                        | Travel Itinerary                 |           |
| 1 |                                  | SUBMITTED  | Non- Governme<br>Member Detail: | S00                        |                                  |           |
|   | IC Number:                       |            | No.<br>01                       | S00<br>BWN->NYC - NYC->BWN | Drganization Position            |           |
|   | PM24                             | APPROVED   |                                 | S00<br>BWN->SIN - SIN->BWN |                                  | (?) Ginis |
|   |                                  |            |                                 | Cancel                     |                                  |           |

11. For Non-Government Representatives Member Details, repeat the steps 5 to 11 (if

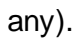

| < | Passage Meeting                | g Verification 🔻 |                                                                        | q    | ¢  | 8         |
|---|--------------------------------|------------------|------------------------------------------------------------------------|------|----|-----------|
|   | Application List               | t (24)           | Passage Allowance Meeting Verification Page                            |      |    |           |
|   | Search<br>PM24                 | APPROVED         | Government Representative Member Details Member Details Travel Request |      |    |           |
|   | IC Number:<br>Submission Date: |                  | Create Sector ID No. Name Sector ID                                    |      |    |           |
|   | PM24                           | IN PROGRESS      | Travel Itinerary S00000091 🗗                                           | _    | ų  |           |
|   | IC Number:<br>Submission Date: |                  | Member Details           Travel Request                                |      |    |           |
|   | PM24                           | SUBMITTED        | Create Sector ID No. Name Sector ID                                    |      |    |           |
|   | IC Number:<br>Submission Date: |                  | 01 Travel Itinerary                                                    |      |    |           |
|   | PM24                           | APPROVED         |                                                                        |      |    | (?) Ginis |
|   |                                |                  | Verify Rework                                                          | Reje | ct |           |

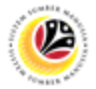

#### 12. Click on Allowance Details tab.

13. Fill in the required information.

| < | Passage Meeting V              | Verification 🔻 |                                              |                                       |                                    | ۹.                   | ¢ 8      |
|---|--------------------------------|----------------|----------------------------------------------|---------------------------------------|------------------------------------|----------------------|----------|
|   | < Application List             | (24)           | 12                                           | Passage Allowanc                      | ce Meeting Verification Page       |                      |          |
|   | Search                         | 9 C V          | ✓ Allowance Details                          |                                       |                                    |                      |          |
|   | PM24                           | SUBMITTED      | i For Office Use Only.                       |                                       |                                    |                      |          |
|   | IC Number:<br>Submission Date: |                | 13 Travel Ager<br>Bank Accour<br>Earning Cod | nt:                                   |                                    | C                    |          |
|   | PM24                           | APPROVED       | Fund Center C                                | Commitment Item Functional            | LArea Profit Center GLA<br>No data | ccount Cost Center   |          |
|   | IC Number:<br>Submission Date: |                | Credit Not<br>Credit Note Amour              | e:<br>nt: 0.00                        | BND                                | C                    |          |
|   | PM24                           | SUBMITTED      | Remaining Credit Note Amour                  | nt:                                   |                                    |                      |          |
|   | IC Number:<br>Submission Date: |                | Passage Amour                                | Calculated Amount:<br>nt: 2200.00 BND | Approved Amount                    |                      |          |
|   | PM24                           |                | Excess Baggage Amour<br>Shipping Amour       | nt: 0.00 BND<br>nt: 0.00 BND          | 0.00 BND<br>0.00 BND               |                      | () Ginis |
|   |                                | APPROVED       |                                              |                                       |                                    | Verify Rework Reject | )        |

14. Fill in all the Credit details.

#### 15. Fill in the Approved Amount.

| <                       | Passage Meetin                   | ng Verification 🔻 |                                            |                                |                           |            | Q                   | Ω B |
|-------------------------|----------------------------------|-------------------|--------------------------------------------|--------------------------------|---------------------------|------------|---------------------|-----|
|                         | < Application L                  | .ist (25)         |                                            | Passage Allowance              | Meeting Verification Page |            |                     |     |
|                         | Search                           | 9 C 7             | Earning Code:                              | PA001                          | C EAF                     | N CODE     |                     |     |
|                         | PM24                             | SUBMITTED         | Fund Center Cor<br>SA01A                   | mmitment Item Functional A     | Area Profit Center        | GL Account | Cost Center         |     |
| $\backslash$            | IC Number:<br>Submission Date:   |                   | Credit Note:<br>Credit Note Amount:        | 0.00                           | C BND                     | C          | 14                  |     |
| $\langle \cdot \rangle$ | PM24                             | APPROVED          | Remaining Credit Note Amount:              |                                |                           |            |                     |     |
|                         | IC Number:<br>Submission Date: . |                   | Passage Amount:                            | Calculated Amount:<br>0.00 BND | Approved Amount 0.00 BND  | 15         |                     |     |
| 9                       | PM24                             | IN PROGRESS       | Excess Baggage Amount:<br>Shipping Amount: | 0.00 BND<br>0.00 BND           | 0.00 BND                  |            |                     |     |
|                         | IC Number:                       |                   | Unaccompained Baggage<br>Amount:           | 0.00 BND                       | 0.00 BND                  |            |                     |     |
|                         | DM24                             |                   | Final Amount:                              | 0.00 BND                       |                           |            |                     |     |
|                         | FIVIZ4                           | SUBMITTED         |                                            |                                |                           |            |                     |     |
|                         |                                  |                   |                                            |                                |                           | V          | erify Rework Reject | ]   |

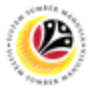

- 16. Click on Attachment tab.
- 17. Click on **Display** button to view supporting documents.

Note: Treasury PM Verifier may upload additional documents by clicking on Add (+) button.

| < | Passage Meeting                | g verification V |                                                                                    |                                                                                                    |                                                                                                    |                                                                                                   | q                                                                                                    | . 4 8  |     |
|---|--------------------------------|------------------|------------------------------------------------------------------------------------|----------------------------------------------------------------------------------------------------|----------------------------------------------------------------------------------------------------|---------------------------------------------------------------------------------------------------|----------------------------------------------------------------------------------------------------|--------|-----|
|   | < Application Lis              | st (24)          |                                                                                    | Passi                                                                                                    | age Allowance Meeting Verif                                                                                                    | ication Page                                                                                      |                                                                                                    |        |     |
|   | Search                         | Q (2) V          | Transaction ID: F                                                                  | PM24                                                                                                    |                                                                                                    |                                                                                                   | Application Status CURNITTED                                                                                          |        |     |
|   | PM24                           | SUBMITTED        |                                                                                    | 16                                                                                                    |                                                                                                    |                                                                                                   | Application Status, SODIWITTED                                                                                        | _      |     |
|   | IC Number:<br>Submission Date: |                  |                                                                                    |                                                                                                    |                                                                                                    |                                                                                                   |                                                                                                    |        |     |
|   | PM24                           | J                | Attachments                                                                        |                                                                                                    |                                                                                                    |                                                                                                   | +                                                                                                    | NOTE   |     |
|   |                                | APPROVED         | Supporting Document                                                                |                                                                                                    | File Name                                                                                                    | File Size                                                                                         | Action                                                                                                    |        |     |
|   | IC Number:                     |                  | Supporting Document                                                                | PDF, JPG, PNG                                                                                                  | PM24000_009.p<br>ng                                                                                                    | 2160.02 KB                                                                                        | Display 17                                                                                                    |        |     |
|   | Submission Date:               |                  | INVOICE                                                                            | PDF, JPG, PNG                                                                                                  | PM24000_006.p<br>ng                                                                                                    | 2075.38 KB                                                                                        | Display                                                                                                    |        |     |
|   | PM24                           | SUBMITTED        | ORDER                                                                              | PDF, JPG, PNG                                                                                                  | PM24000_007.p<br>ng                                                                                                    | 2075.38 KB                                                                                        | Display                                                                                                    |        |     |
|   |                                |                  |                                                                                    |                                                                                                    |                                                                                                    |                                                                                                   |                                                                                                    |        |     |
|   | IC Number:<br>Submission Date: |                  | Declaration                                                                        |                                                                                                    |                                                                                                    |                                                                                                   |                                                                                                    |        |     |
|   | PM24                           | APPROVED         | Segala butir-butir k<br>keterangan yang p<br>(termasuk pendak<br>peraturan yang be | keterangan yang saya turi<br>alsu, mengelirukan atau t<br>waan jenayah) dan jika be<br>rkaitan dengan kelakuan | unkan dalam borang ini adalah l<br>tidak tepat, saya mengaku baha<br>erkenaan, saya juga boleh diken<br>dan tatatertib pegawai-pegawai | penar. Jika saya didap<br>wa saya boleh dikenai<br>akan tindakan tatatert<br>Kerajaan Jika didapa | ati memberikan butir-butir<br>kan tindakan undang-undang<br>lib dibawah mana-mana<br>ti butir-butir keterangan adalah | () Gir | nis |
|   |                                |                  |                                                                                    |                                                                                                    |                                                                                                    |                                                                                                   | Verify Rework R                                                                                                    | eject  |     |

- 18. Click on Notes tab.
- 19. Tick the **Declaration** checkbox.

Note: Treasury PM Verifier may view requestor's notes/remarks (if any).

| < | Passage Meetin                 | ng Verification 🔻 | Q                                                                                                    | Û    | 8         |
|---|--------------------------------|-------------------|----------------------------------------------------------------------------------------------------|------|-----------|
|   | Application Li                 | ist (23)          | Passage Allowance Meeting Verification Page                                                                                                    |      |           |
|   | Search                         | 9 C 7             | Transaction ID: PM24                                                                                                    |      |           |
|   | PM24                           | SUBMITTED         | Submission Date: Application Status: SUBMITTED                                                                                                    | 4    |           |
|   | IC Number:<br>Submission Date: |                   |                                                                                                    |      |           |
|   | PM24                           | SUBMITTED         | Notes NOTE                                                                                                    |      |           |
|   | IC Number:                     |                   | 8                                                                                                    |      |           |
|   | Submission Date:               |                   | 8                                                                                                    |      |           |
|   | 11124                          | SUBMITTED -       |                                                                                                    | 1    |           |
|   | IC Number:                     |                   | Declaration                                                                                                    |      |           |
|   | Submission Date:               | 19                | Segala butir-butir keterangan yang saya turunkan dalam borang ini adalah benar. Jika saya didapati memberikan butir-butir keterangan yang palsu, mengelirukan atau tidak tepat, saya mengaku bahawa saya boleh dikenakan tindakan undang-undang                                                                                                    |      |           |
|   | PM24                           | IN PROGRESS       | (termasuk pendakwaan jenayah) dan jika berkenaan, saya juga boleh dikenakan tindakan tatatertib dibawah mana-mana<br>peraturan yang berkaitan dengan kelakuan dan tatatertib pegawai-pegawai Kerajaan. Jika didapati butir keterangan adalah<br>palsu, mengelirukan tatu tidak tepat, Jabatan Perbendhanaan juga berhak untuk menarik balik sebarang kelulusan yang<br>diberikan berhubung dengan permohonan ini dan menuntut balik pembayaran yang mungkin telah dibuat. | ľ    | (?) Ginis |
|   |                                |                   | Verify Rework Rej                                                                                                    | ject |           |

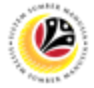

Note: Depending on the scenario, Treasury PM Verifier may also click on the following

buttons:

- i. Verify button to verify applications.
- ii. Rework button to rework applications.
- iii. Reject button to reject applications.

| < | Passage Meetin                 | ng Verification 🔻 | Q                                                                                                    | ¢    | 8         |
|---|--------------------------------|-------------------|----------------------------------------------------------------------------------------------------|------|-----------|
|   | Application Li                 | ist (23)          | Passage Allowance Meeting Verification Page                                                                                                    |      |           |
|   | Search                         | 9 C 7             | Transaction ID: PM24                                                                                                    |      |           |
|   | PM24                           | SUBMITTED         | Submission Date: Application Status: SUBMITTED                                                                                                    |      |           |
|   | IC Number:<br>Submission Date: |                   | (i) @ <u>(a)</u> (a)                                                                                                    |      |           |
|   | PM24                           |                   | Notes                                                                                                    |      |           |
|   | IC Number:                     | SUBMITTED         |                                                                                                    |      |           |
|   | Submission Date:               |                   |                                                                                                    |      |           |
|   | F IVIZ4                        | SUBMITTED         |                                                                                                    |      |           |
|   | IC Number:                     |                   | Declaration                                                                                                    |      |           |
|   | Submission Date:               |                   | Segala butir-butir keterangan yang saya turunkan dalam borang ini adalah benar. Jika saya didapati memberikan butir-butir                                                                                                    |      |           |
|   | PM24                           | IN PROGRESS       | keterangan yang paisu, mengeurukan atau utak tepat, saya mengaku banawa saya bolen dikenakan tindakan undang-undang<br>(termasuk pendakwaan jenayah) dan jika berkenaan, saya juga boleh dikenakan tindakan tatatertib dibawah mana-mana<br>peraturan yang berkaitan dengan kelakuan dan tatatertib pegawai-pegawai kerajaan. Jika didapati butir-butir keterangan adalah<br>palsu, mengeirukan atau tidak tepat, Jabatan Petendaharaan juga berhak nutuk menarik balik sebarang kelulusan<br>diberikan berhubung dengan permohonan ini dan menuntut balik pembayaran yang mungkin telah dibuat. |      | (?) Ginis |
|   |                                |                   | Verify Rework Re                                                                                                    | ject |           |

Outcome: The application has successfully been verified / reworked / rejected.

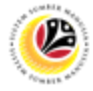

#### DISPATCH WARRANT PASSAGE MEETING APPLICATION

Front End User Treasury PM Verifier

- 1. Click on **Passage Meeting Verifier** tab.
- 2. Select Application Verification tile.

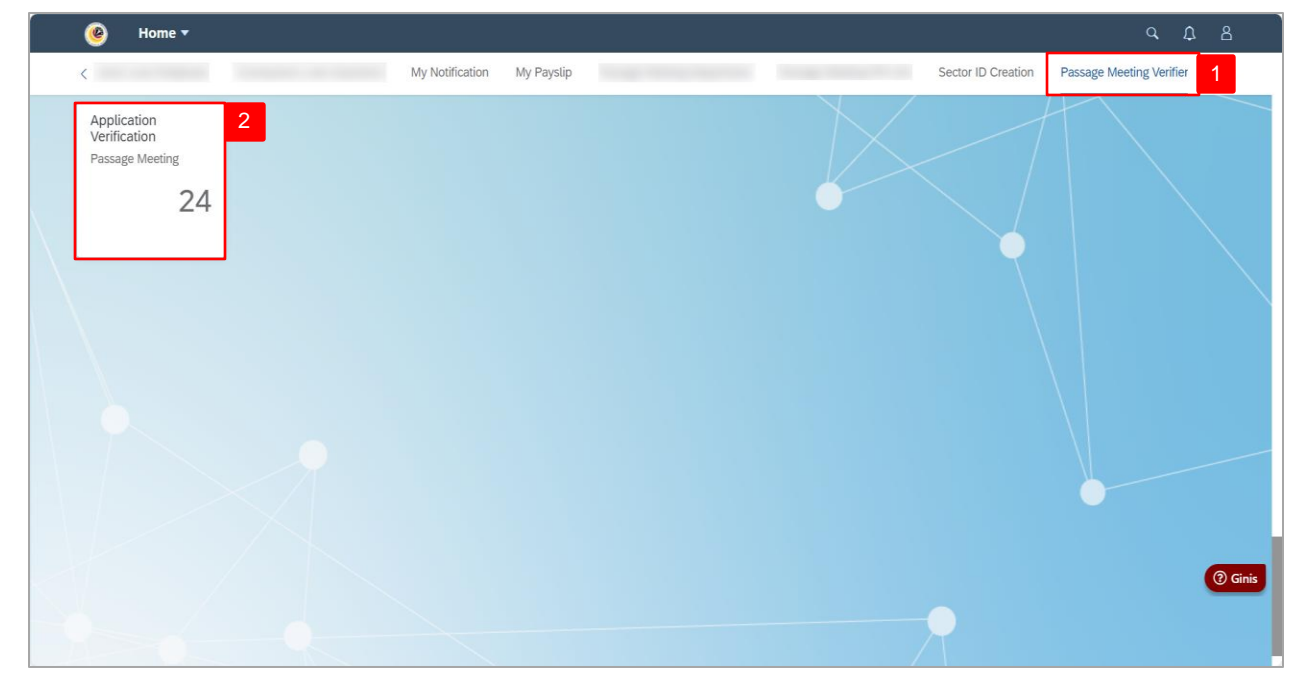

Note: The Passage Allowance Meeting Verification Page will be displayed.

- 3. Under Application List, select Application ID with 'Approved' or 'In Progress' status.
- 4. Click on **Dispatch** tab.

| <            | Passage Meetir                 | ng Verification 🔻 | م                                                                                                    | ¢ | 8       |
|--------------|--------------------------------|-------------------|----------------------------------------------------------------------------------------------------|---|---------|
|              | < Application L                | ist (18)          | Passage Allowance Meeting Verification Page                                                                                                    |   |         |
|              | Search                         | 9 G V             | Transaction ID: PM24                                                                                                    |   |         |
|              | PM24                           | IN PROGRESS       | Submission Date: APPROVED                                                                                                    |   |         |
| $\backslash$ | IC Number:                     |                   |                                                                                                    |   |         |
| 3            | PM24                           | _                 | Generate                                                                                                    |   |         |
|              | 1 112 1                        | APPROVED          | Document Version Vendor Email Status Date/Time Status Action No data                                                                                                    | ł |         |
|              | IC Number:<br>Submission Date: |                   | Declaration                                                                                                    |   |         |
|              | PM24                           | APPROVED          | Segala butir-butir keterangan yang saya turunkan dalam borang ini adalah benar. Jika saya didapati memberikan butir-butir keterangan yang palsu, mengelirukan atau tidak tenat. saya mengaku bahawa saya boleh dikenakan tindakan undang-undang                                                                                                    | - |         |
|              | IC Number:<br>Submission Date: |                   | (termasuk pendakwaan jenayah) dan jika berkenaan, saya juga boleh dikenakan tindakan tatatertib dibawah mana-mana peraturan<br>yang berkalan dengan kelakuan dan tatatertib pegawai-pegawai Kerajaan. Jika didapati buti-buti keterangan adalah palsu,<br>mengelirukan atau tida tepat, Jabatan Perbendaharaan juga berkak untuk menanik balik sebarang kelulusan yang diberikan<br>berhubung dengan permohonan ini dan menuntut balik pembayaran yang mungkin telah dibuat. |   |         |
|              |                                | SUBMITTED         |                                                                                                    | - | 3 Ginis |
|              |                                |                   |                                                                                                    |   |         |

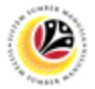

5. Click on Generate button.

Note: Warrant Success message will be displayed.

- 6. Click on View button to view warrant.
- 7. Click on **Dispatch** button to submit warrant to employee.

| <            | Passage Meeti                  | ng Verification 🔻 |                                                                                                    | ¢ | 8     |
|--------------|--------------------------------|-------------------|----------------------------------------------------------------------------------------------------|---|-------|
|              | < Application L                | List (18)         | Passage Allowance Meeting Verification Page                                                                                                    |   |       |
|              | Search                         | 9 3 7             | Transaction ID: PM24                                                                                                    |   |       |
|              | PM24                           | IN PROGRESS       | Submission Date: Application Status: APPROVED                                                                                                    | · |       |
| $\backslash$ | IC Number:                     |                   | (i) (ii) (iii) (ii |   |       |
|              | PM24                           | _                 | Generate                                                                                                    | j |       |
|              |                                | IN PROGRESS       | Description Version Vendor Email Status Date/Time Status 6 7 Warrant 000000001 Generated View Dispatch                                                                                                    |   |       |
|              | IC Number:<br>Submission Date: |                   |                                                                                                    |   |       |
|              | PM24                           | APPROVED          | Declaration           Image: Segala butir-butir keterangan yang saya turunkan dalam borang ini adalah benar. Jika saya didapati memberikan butir-butir keterangan yang saya turunkan dalam borang ini adalah benar. Jika saya didapati memberikan butir-butir keterangan yang paleu, mempelikkan atau tidak tenat, raya mempeluk bahawa saya belah dikensken tidakan undang undang undang dalah benar. Jika saya didapati memberikan butir-butir                                                                                                    | - |       |
|              | IC Number:<br>Submission Date: |                   | (ternangan yang basa) mengelunkan ang basa basa basa basa basa basa basa bas                                                                                                    |   |       |
|              | PM24                           | SUBMITTED         | Successfully                                                                                                    | _ | Ginis |

Note: The warrant status will be changed to 'Dispatched'.

| < | 🙆 Passage Meeti                | ng Verification 🔻 | م                                                                                                    | ¢ | 8          |  |
|---|--------------------------------|-------------------|----------------------------------------------------------------------------------------------------|---|------------|--|
|   | < Application I                | List (18)         | Passage Allowance Meeting Verification Page                                                                                                    |   |            |  |
|   | Search<br>Submission Date.     | 9 3 V             | Transaction ID: PM24                                                                                                    |   |            |  |
|   | PM24                           |                   | Submission Date: Application Status: IN PROGRES:                                                                                                    | ŝ |            |  |
|   |                                | IN PROGRESS       | (i) @ (ii) <b>8</b>                                                                                                    |   |            |  |
|   | Submission Date:               | -                 | Generate                                                                                                    | 1 |            |  |
|   | PM24                           | IN PROGRESS       | Document Version Vendor Email Status Date/Time Status Action                                                                                                    | _ |            |  |
|   | IC Number:                     |                   | Warrant 000000001 Dispatched View                                                                                                    |   |            |  |
|   | Submission Date:               |                   | Declaration                                                                                                    |   |            |  |
|   | PM24                           |                   | 🗹 🖉 Carala kuti kuti katanangan merjama kumulan dalam karang ini adalah karang tila ang didapat membalian kuti kuti                                                                                                    | — |            |  |
|   | IC Number:<br>Submission Date: | AFFROVED          | Segata buti-buti keterangan yang baya untukan badam borang ini adapat berlah. Jake saya budapat inemberanan buti-buti<br>keterangan yang palsu, mengelinkan atau tidak hepat, saya mengaku bahawa saya boleh dikenakan tindakan udang-undang<br>(termasuk pendakwaan jenayah) dan jika berkenaan, saya juga boleh dikenakan tindakan tataterib dibawah mana-mana peraturan<br>yang berkaian dengan kelakuan dan tataterib pegawai-pegawai-pegawai-pegawai-pelayan kerajaan. Jika didapati buti-butir keterangan adalah palsu,<br>mengelirukan atau tidak tepat, Jabatan Perbendaharaan juga berhak untuk menarik balik sebarang kelulusan yang diberikan<br>berhubung dengan permohonan ini dan menuntut balik pembayaran yang mungkin telah dibuat. |   | <b>A c</b> |  |
|   | PM24                           | SUBMITTED         |                                                                                                    |   | Gin        |  |

Outcome: Warrant has successfully been dispatched to employee.

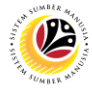

| CREATE PASSAGE      | Front End User       |
|---------------------|----------------------|
| MEETING CREDIT NOTE | Treasury PM Verifier |

- 1. Click on Record Credit Note tab.
- 2. Select the Credit Note tile.

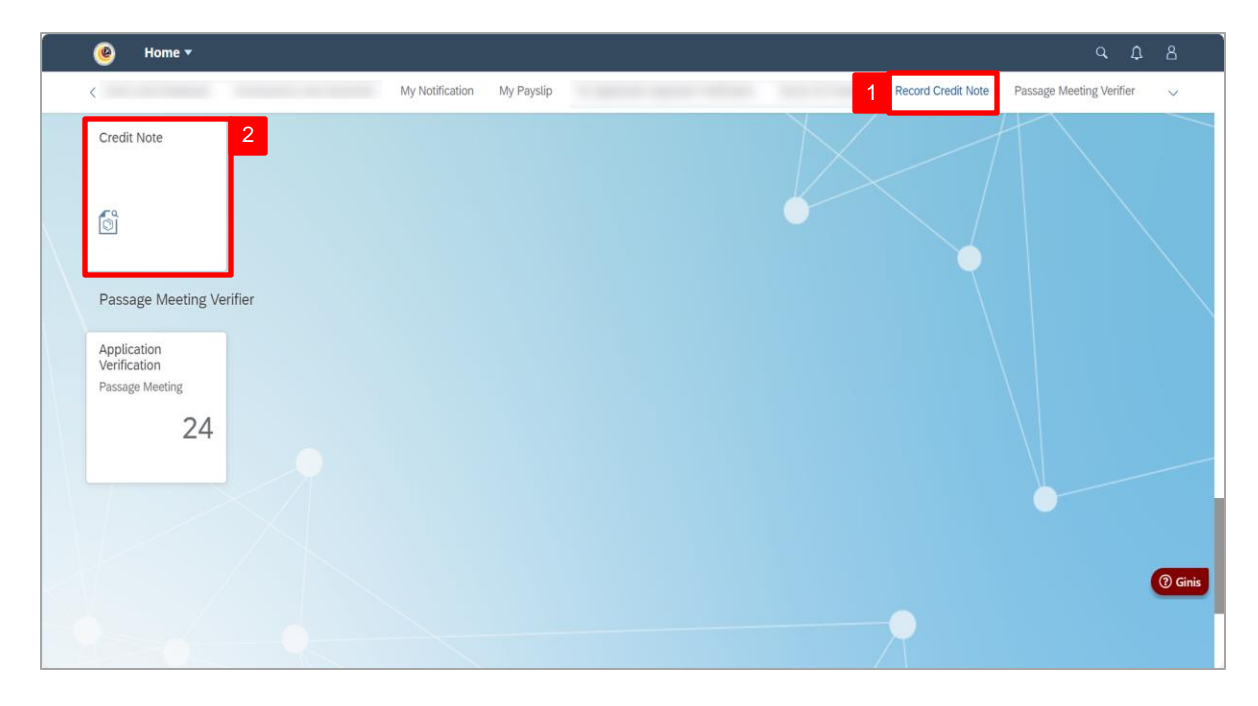

Note: The Record Credit Note page will be displayed.

3. Under Credit Note Listing tab, click on Create button.

| Record Credit Note         Image: Credit Note ID         Credit Note ID         Travel Agent         Ticket Returned Date         Application ID         Ticket Fare         Credit Note ID | 3<br>Create          |
|----------------------------------------------------------------------------------------------------|----------------------|
| Credit Note Listing Credit Note ID Travel Agent Ticket Returned Date Application ID Ticket Fare Credit 1                                                                                    | 3<br>Create          |
| Credit Note Listing Credit Note ID Travel Agent Ticket Returned Date Application ID Ticket Fare Credit I                                                                                    | 3<br>Create          |
| Credit Note ID Travel Agent Ticket Returned Date Application ID Ticket Fare Credit I                                                                                                    |                      |
|                                                                                                    | Note No Amount Notes |
| CN24 100.00 BND                                                                                                    | 200.00 BND           |
| CN24 200.00 BND                                                                                                    | 500.00 BND           |
| CN24 455.00 BND                                                                                                    | 2500.00 BND          |
| CN24 381.00 BND                                                                                                    | 500.00 BND           |
| CN24 1234.00 BND                                                                                                    | 2000.00 BND          |
| CN24 1300.00 BND                                                                                                    | 1500.00 BND          |
| CN24 1000.00 BND                                                                                                    | 1900.00 BND          |
| CN24 500.00 BND                                                                                                    | 500.00 BND           |

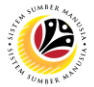

Note: Add Credit Note page will be displayed.

- 4. Click on **Lookup** icon to select Travel Agent.
- 5. Click on **Calendar** icon to select Ticket Returned Date.
- 6. Click on **Lookup** icon to select Application ID.
- 7. Fill in all required details.
- 8. Click on **Save** button.

Note I: Requestor may click on Cancel button to cancel creating new credit note.

|                     |   |                | Record Credit Note    |      |             |        |  |
|---------------------|---|----------------|-----------------------|------|-------------|--------|--|
| <b>A G</b>          |   |                | Add Credit Note       |      |             |        |  |
|                     |   |                |                       |      |             |        |  |
| Credit Note Listing |   |                | Travel Agent:         |      |             |        |  |
| credit Note Listing |   |                | Ticket Returned Date: |      |             | Create |  |
| 0.000.00            | - | -              | MMM d, y              | 5    |             | Cicite |  |
| Credit Note ID      |   | licket Returne | Application ID:       | e No | Amount      | Notes  |  |
| CN24                |   |                | C                     | 6    | 200.00 BND  |        |  |
| CN24                |   |                | Ticket Fare:          |      | 500.00 BND  |        |  |
| CN24                |   |                | BND                   | D    | 2500.00 BND |        |  |
| CN24                |   |                | Credit Note No:       |      | 500.00 BND  |        |  |
| CN24                |   |                |                       |      | 2000.00 BND |        |  |
| CN24                |   |                | Amount:               |      | 1500.00 BND |        |  |
| CN24                |   |                | BND                   | D    | 1900.00 BND |        |  |
| CN24                |   |                | Notes:                |      |             |        |  |

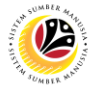

Note: 'Credit Note Created Successfully' message will pop up.

9. Click on View Credit Note Transaction tab.

|                     |              |                      | Reco           | rd Credit Note  |                |             |        |
|---------------------|--------------|----------------------|----------------|-----------------|----------------|-------------|--------|
| Credit Note Listing |              |                      |                |                 |                |             | Create |
| Credit Note ID      | Travel Agent | Ticket Returned Date | Application ID | Ticket Fare     | Credit Note No | Amount      | Notes  |
|                     |              |                      |                | 100.00 BND      |                | 200.00 BND  |        |
|                     |              |                      |                | 200.00 BND      |                | 500.00 BND  |        |
|                     |              |                      |                | 455.00 BND      |                | 2500.00 BND |        |
|                     |              |                      |                | 381.00 BND      |                | 500.00 BND  |        |
|                     |              |                      |                | 1234.00 BND     |                | 2000.00 BND |        |
|                     |              |                      |                | 1300.00 BND     |                | 1500.00 BND |        |
|                     |              |                      |                | 1000.00 BND     |                | 1900.00 BND |        |
|                     |              |                      |                | 500.00 BND      |                | 500.00 BND  |        |
|                     |              |                      | -              |                 |                | 0.00 BND    |        |
|                     |              |                      |                | NOTE            |                |             |        |
|                     |              |                      | Cred           | it Note Created |                |             |        |

Note: Previous Credit Note Transactions will be displayed.

- 10. Tick on checkbox to Only Show Latest Version (if required).
- 11. Click on **Lookup** icon to select Travel Agent.

|    |                     |              |         | Recor          | u Creuit Nole  |                    |            |                         |  |
|----|---------------------|--------------|---------|----------------|----------------|--------------------|------------|-------------------------|--|
|    | View Credit Note Tr | ansaction    |         |                |                |                    |            | 11                      |  |
| 10 | Travel Agent:       | ß            |         |                |                |                    | Only       | / Show Latest Version 👤 |  |
|    | Travel Agent ID     | Travel Agent | Version | Credit Note ID | Application ID | Credit Note Amount | Amount     | Remaining Balance       |  |
|    |                     |              |         |                |                | 500.00 BND         | 0.00 BND   | 500.00 BND              |  |
|    |                     |              |         |                |                | 200.00 BND         | 200.00 BND | 100.00 BND              |  |
|    |                     |              |         |                |                | 200.00 BND         | 20.00 BND  | 30.00 BND               |  |
|    |                     |              |         |                |                | 1500.00 BND        | 0.00 BND   | 1500.00 BND             |  |
|    |                     |              |         |                |                | 200.00 BND         | 100.00 BND | 0.00 BND                |  |
|    |                     |              |         |                |                | 500.00 BND         | 200.00 BND | 300.00 BND              |  |
|    |                     |              |         |                |                |                    |            |                         |  |

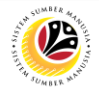

Note: Travel Agent page will pop up.

- 12. Tick on checkbox to select Travel Agent.
- 13. Click on **Select** button to confirm selection.

Note: Requestor may click on Cancel button to cancel Travel Agent selection (if required).

| < 🙆 Record Credit Note 🔻             |              |                               |                |
|--------------------------------------|--------------|-------------------------------|----------------|
|                                      | Travel Agent |                               |                |
|                                      | Search       | Q                             |                |
|                                      |              |                               |                |
|                                      |              |                               |                |
| View Credit Note Transaction         |              |                               |                |
| Travel Agent:                        | <u> </u>     | Only Show Late                | st Version 🗾   |
| Travel Agent ID Travel Agent Version |              | Credit Note Amount Amount Rem | aining Balance |
|                                      |              | 200.00 BND 100.00 BND 0.00    | BND            |
|                                      |              | 500.00 BND 200.00 BND 300.    | DO BND         |
| Annual Colorada Annual I             |              | 1500.00 BND 0.00 BND 1500     | .00 BND        |
| 12                                   |              |                               |                |
|                                      |              |                               |                |
|                                      |              |                               |                |
|                                      | <u> </u>     |                               |                |
|                                      | -            |                               |                |
|                                      |              |                               |                |
|                                      |              |                               |                |
|                                      |              |                               | (2) Ginis      |
|                                      |              |                               |                |
|                                      | 13 Select    |                               |                |
|                                      |              |                               |                |

Note: Selected Travel Agent would be added in the list.

14. Click on **Download** icon to download **Credit Note Transaction** (if required).

|                         | Record Credi        | t Note 🔻     |         |                |                |                    |            |                     | ΰ, | 8 |
|-------------------------|---------------------|--------------|---------|----------------|----------------|--------------------|------------|---------------------|----|---|
|                         |                     |              |         | Recor          | d Credit Note  |                    |            |                     |    |   |
|                         |                     | )            |         |                |                |                    |            |                     |    |   |
| ,                       | View Credit Note Tr | ansaction    |         |                |                |                    |            | 14                  |    |   |
|                         | Travel Agent:       | Ľ            | ]       |                |                |                    | Only       | Show Latest Version |    |   |
|                         | Travel Agent ID     | Travel Agent | Version | Credit Note ID | Application ID | Credit Note Amount | Amount     | Remaining Balance   |    |   |
|                         |                     |              |         | 10000          |                | 500.00 BND         | 0.00 BND   | 500.00 BND          |    |   |
| $\langle \cdot \rangle$ |                     |              |         |                |                | 200.00 BND         | 200.00 BND | 100.00 BND          |    |   |
| NOTE                    |                     |              |         |                |                | 200.00 BND         | 20.00 BND  | 30.00 BND           |    |   |
| NOTE                    |                     |              |         |                |                | 1500.00 BND        | 0.00 BND   | 1500.00 BND         |    |   |
|                         |                     |              |         |                |                | 200.00 BND         | 100.00 BND | 0.00 BND            |    |   |
|                         |                     | -            |         |                |                | 500.00 BND         | 200.00 BND | 300.00 BND          |    |   |

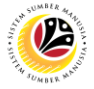

Outcome: The document will automatically be exported and downloaded into desktop in Excel

#### format.

| Record Crea      | lit Note 🔻   |         |                |                |                    | Downloads                      | C Q :                | \$ |
|------------------|--------------|---------|----------------|----------------|--------------------|--------------------------------|----------------------|----|
|                  |              |         | Recor          | d Credit Note  |                    |                                |                      |    |
|                  |              |         |                |                |                    | Credit Notes.xlsx<br>Open file | 1                    |    |
|                  | 2            |         |                |                |                    | See more                       | •                    |    |
| View Credit Note | ransaction   |         |                |                |                    |                                |                      |    |
| Travel Agent:    |              |         |                |                |                    | 🗌 Only Sł                      | now Latest Version 👤 |    |
| Travel Agent ID  | Travel Agent | Version | Credit Note ID | Application ID | Credit Note Amount | Amount                         | Remaining Balance    |    |
|                  |              |         | Expo           | rt Document    |                    | 0.00 BND                       | 500.00 BND           |    |
|                  |              | Gene    | rating file    |                |                    | 200.00 BND                     | 100.00 BND           |    |
|                  |              | l       | inding nic     |                |                    | 20.00 BND                      | 30.00 BND            |    |
|                  |              | - 1     |                |                |                    | 0.00 BND                       | 1500.00 BND          |    |
|                  |              |         |                |                |                    | 100.00 BND                     | 0.00 BND             |    |
|                  |              |         |                |                | Cancel             | 150.00 BND                     | 150.00 BND           |    |
|                  |              |         | CN             |                | 500.00 BND         | 200.00 BND                     | 300.00 BND           |    |
|                  |              |         | CN             |                | 200.00 BND         | 100.00 BND                     | 100.00 BND           |    |

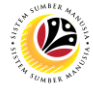

GENERATE PASSAGE MEETING APPLICATION LIST Front End User Treasury PM Verifier

- 1. Click on Passage Meeting Verifier tab.
- 2. Select the Passage Meeting Application List tile.

| 🕑 Home 🕶                                                |                            | Q                                                                |
|---------------------------------------------------------|----------------------------|------------------------------------------------------------------|
| <                                                       | My Notification My Payslip | Sector ID Creation Record Credit Note Passage Meeting Verifier 1 |
| Application<br>Verification<br>Passage Meeting<br>24 51 | 2                          |                                                                  |
|                                                         |                            | () Ginis                                                         |

Note: The Passage Meeting List Application page will be displayed.

Note I: Click on ON/OFF switch to only Show Latest Version (if required).

3. Click on 'Filters' button.

| <            | ۷ | Passage Meet       | ting List Ap         | plication -         |           |             |                  |             |                  |                  |                      |                    |               | ۹  | ¢ | 8        |
|--------------|---|--------------------|----------------------|---------------------|-----------|-------------|------------------|-------------|------------------|------------------|----------------------|--------------------|---------------|----|---|----------|
|              | F | Passage Meet       | ting List A          | pplication          |           |             |                  |             |                  |                  |                      |                    | 3             | Ċ  |   |          |
|              |   |                    |                      | Pers. subarea:      |           | Application | ID:              | Head of     | f Group Persor   | nnel Nu He       | ad of Group IC       | Hide Filter Ba     | r Filters (1) | Go |   |          |
|              |   | OFF                | J                    |                     | C         |             |                  | C           |                  | Ľ                |                      | C                  |               |    |   |          |
| $\backslash$ | ŀ | lead of Group Unif | orm ID:              | Application Dat     | e:        | Application | Status:          | ~           |                  |                  |                      |                    |               |    |   |          |
|              |   | Passage Mee        | ting List A          | oplication (50      | ))        |             |                  |             |                  |                  |                      |                    |               | ſ  |   |          |
|              |   | Application ID     | Personnel<br>Subarea | Personnel<br>Number | IC Number | Uniform ID  | Employee<br>Name | Travel Date | Travel<br>Period | No of GOV<br>Rep | No of Non<br>GOV Rep | Submission<br>Date | Status        |    |   |          |
|              |   |                    |                      |                     |           |             |                  |             |                  |                  |                      |                    |               |    |   |          |
|              |   |                    |                      |                     |           |             |                  |             |                  |                  |                      |                    |               |    |   |          |
|              |   |                    |                      |                     |           |             |                  | 12.06.2024  | 3                | 2                | 1                    |                    | VERIFIED      | >  |   | () Ginis |

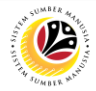

Note: The Filters page will be displayed.

- 4. Click on **Lookup** icon and/or **Dropdown** icon to fill in the details.
- 5. Tick on the **checkbox** to select which category to **apply filters** with.

Note I: Click on 'Change Filters' to amend category options that appears under Filters page.

6. Click on **Go** button.

#### Note II:

- i. Requestor may click on Restore button to reset selection.
- ii. Requestor may click on Cancel button to cancel filter.

|   | Passage Mee         | ting List Application 🔻   |                |         |                   | م <u>ب</u>  |           |
|---|---------------------|---------------------------|----------------|---------|-------------------|-------------|-----------|
|   | Passage Mee         |                           | F              | Filters |                   | C           |           |
|   |                     | Search for Filters        |                |         | Q                 |             |           |
|   | Chaus Labort Marris |                           |                |         |                   | ters (1) Go |           |
|   | OFF)                |                           |                |         |                   |             |           |
|   | Head of Group Un    | Basic                     |                |         | Show on Filter Ba |             |           |
|   |                     | Show Latest Version:      | OFF            |         | $\checkmark$      |             |           |
|   |                     |                           |                |         |                   |             |           |
|   | Passage Me          | PassageMeetingl istSet    |                |         |                   | G           |           |
|   | Application ID      | r dougemeeting biotee     |                |         |                   | us          |           |
|   |                     | Pers. subarea:            |                |         | ✓ 13              |             |           |
|   |                     | Application ID:           |                |         | × 10<br>          |             |           |
|   |                     | Head of Group IC:         |                |         | A ए v 5           |             |           |
|   |                     | Head of Group Uniform ID: |                |         |                   |             |           |
|   |                     | Application Date:         |                |         | · ·               |             |           |
|   |                     | Application Status:       |                |         | ✓ ✓               |             |           |
|   |                     |                           | Change Filters |         |                   |             |           |
|   |                     |                           | NOTE I         |         | 6                 | :IFIED >    | (?) Ginis |
|   |                     |                           |                |         | Go Restore Can    | NOTE II     |           |
|   |                     |                           |                |         |                   |             |           |
| - |                     |                           |                |         |                   |             |           |

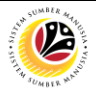

Note: Applications with the selected categories will be displayed.

- 7. Click on Arrow (>) icon to view the details of the application (if required).
- 8. Click on **Sheets** icon to export and download report **filtered** applications.

Note: Filtered application report will automatically be downloaded.

| Show Lates<br>OFF<br>Head of Gre<br>Passag<br>Applicati | atest Version:<br>Group Uniform ID:<br>Group Uniform ID:<br>Group Content of Content of Conten | Pers. subarea:<br>Application Date<br>Application (6)<br>Personnel<br>Number | te:<br>CP             | Application<br>Application<br>SUBMITT | n ID:<br>n Status:<br>TED ×<br>Employee<br>Name | Head o        | f Group Pers | No of COV | and of Group IC | Hide Filter Bar | r Filters (1) | Go<br>8 |   |
|---------------------------------------------------------|----------------------------------------------------------------------------------------------------|------------------------------------------------------------------------------|-----------------------|---------------------------------------|-------------------------------------------------|---------------|--------------|-----------|-----------------|-----------------|---------------|---------|---|
| Passag                                                  | Group Uniform ID:                                                                                                    | Application Dat                                                              | te:<br>CP             | Application<br>Application<br>SUBMITT | n Status:<br>rED ×                              | Travel Date   | Travel       |           | No of No.       | Submission      |               | 8       |   |
| Head of Gri<br>Passag<br>Applicati                      | Group Uniform ID:                                                                                                    | Application Dat<br>Application (6)<br>Personnel<br>Number                    | te:<br>C<br>IC Number | Application<br>SUBMITT                | Employee                                        | V Travel Date | Travel       | No of COV | No of Non       | Submiceion      |               | 8       |   |
| Passag                                                  | sage Meeting List A<br>cation ID Personnel<br>Subarea                                                                                                    | pplication (6)<br>Personnel<br>Number                                        | )<br>IC Number        | Uniform ID                            | Employee                                        | V Travel Date | Travel       | No of COV | No of Non       | Submiccion      |               | 8       |   |
| Passag<br>Applicati                                     | sage Meeting List A<br>cation ID Personnel<br>Subarea                                                                                                    | Personnel<br>Number                                                          | )<br>IC Number        | Uniform ID                            | Employee                                        | Travel Date   | Travel       | No of COV | No of Non       | Submiccion      |               | 8       |   |
| Applicati                                               | cation ID Personnel<br>Subarea                                                                                                    | Personnel<br>Number                                                          | IC Number             | Uniform ID                            | Employee                                        | Travel Date   | Travel       | No of COV | No of Non       | Submission      |               |         |   |
|                                                         |                                                                                                    |                                                                              |                       |                                       | radifie                                         |               | Period       | Rep       | GOV Rep         | Date            | Status        |         |   |
|                                                         |                                                                                                    |                                                                              |                       |                                       |                                                 |               |              |           |                 |                 | SUBMITTED     | >       |   |
|                                                         |                                                                                                    |                                                                              |                       |                                       |                                                 |               |              |           |                 |                 | SUBMITTED     | 2       |   |
|                                                         |                                                                                                    |                                                                              |                       |                                       |                                                 |               |              |           |                 |                 | SUBMITTED     | 5       | 7 |
|                                                         |                                                                                                    |                                                                              |                       |                                       |                                                 |               |              |           |                 |                 | SUBMITTED     | 2       |   |
|                                                         |                                                                                                    |                                                                              |                       |                                       |                                                 |               |              |           |                 |                 | SUBMITTED     | >       |   |

Outcome: Passage Meeting Application Report has successfully been downloaded in Excel

format.